### Så här skapar du ett TrackMan Golf konto

#### Steg 1

Om du har en Iphone öppnar du AppStore Om du har en Android öppnar du Google Play

Sök efter TrackMan Golf och ladda ner appen

## **Steg 2** Klicka på **CREATE ACCOUNT**

### **Steg 3** Klicka på **SIGN UP WITH EMAIL**

### Steg 4

Fyll i ditt namn och din mejladress.

#### Steg 5

Fyll i det lösenord du vill använda, det måste innehålla minst 1 stor bokstav

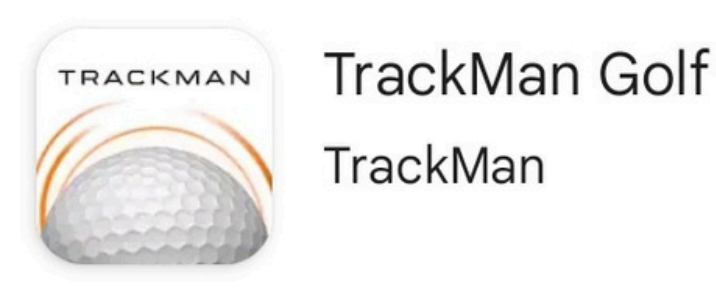

#### Steg 6

Acceptera villkoren

### **Steg 7** Klicka på **CREATE ACCOUNT**

#### Steg 8

Fyll i ditt alias, det är detta namn som exempelvis kommer att visas på en resultatlista om du deltar i en tävling

#### Steg 9

Nu är allt klart och du kan logga in på datorn vid simulatorerna för snabb åtkomst och för att spara historiken från allt du gör

Kontakta någon av personal för att få en genomgång av appen och vilka funktioner som finns

# **STEG1**

| ← track                                                                 | man golf                   | Q                                                                      | Ŷ                                                                                                    |  |
|-------------------------------------------------------------------------|----------------------------|------------------------------------------------------------------------|----------------------------------------------------------------------------------------------------|--|
| ✓ Den här enheten ▼                                                     |                            |                                                                        |                                                                                                    |  |
| TRACKMAN Track                                                          | kMan Golf<br>Man           | Installera                                                             |                                                                                                    |  |
| <b>4,3★</b><br>8 tn<br>recensioner ⊙                                    | 500 tn+<br>Nedladdninga    | ar PEGI 3                                                              | 3 ①                                                                                                    |  |
| <section-header></section-header>                                       | <text><text></text></text> | COURSE REPORTS   Baya acess to Virtual Golf   corse reports and scores | EC<br>Trade<br>82<br>Example<br>10<br>Example<br>10 |  |
| Detta fria app ger dig omedelbar feedback på Trackman<br>drivs körbanor |                            |                                                                        |                                                                                                    |  |
| Sponsrad · Relaterat till din sökning                                   |                            |                                                                        |                                                                                                    |  |
|                                                                         | GolfPad                    |                                                                        |                                                                                                    |  |
| <b>(جبر)</b><br>Spel                                                    | <b>BB</b><br>Appar         | Q<br>Sök Bö                                                            | Docker                                                                                                    |  |

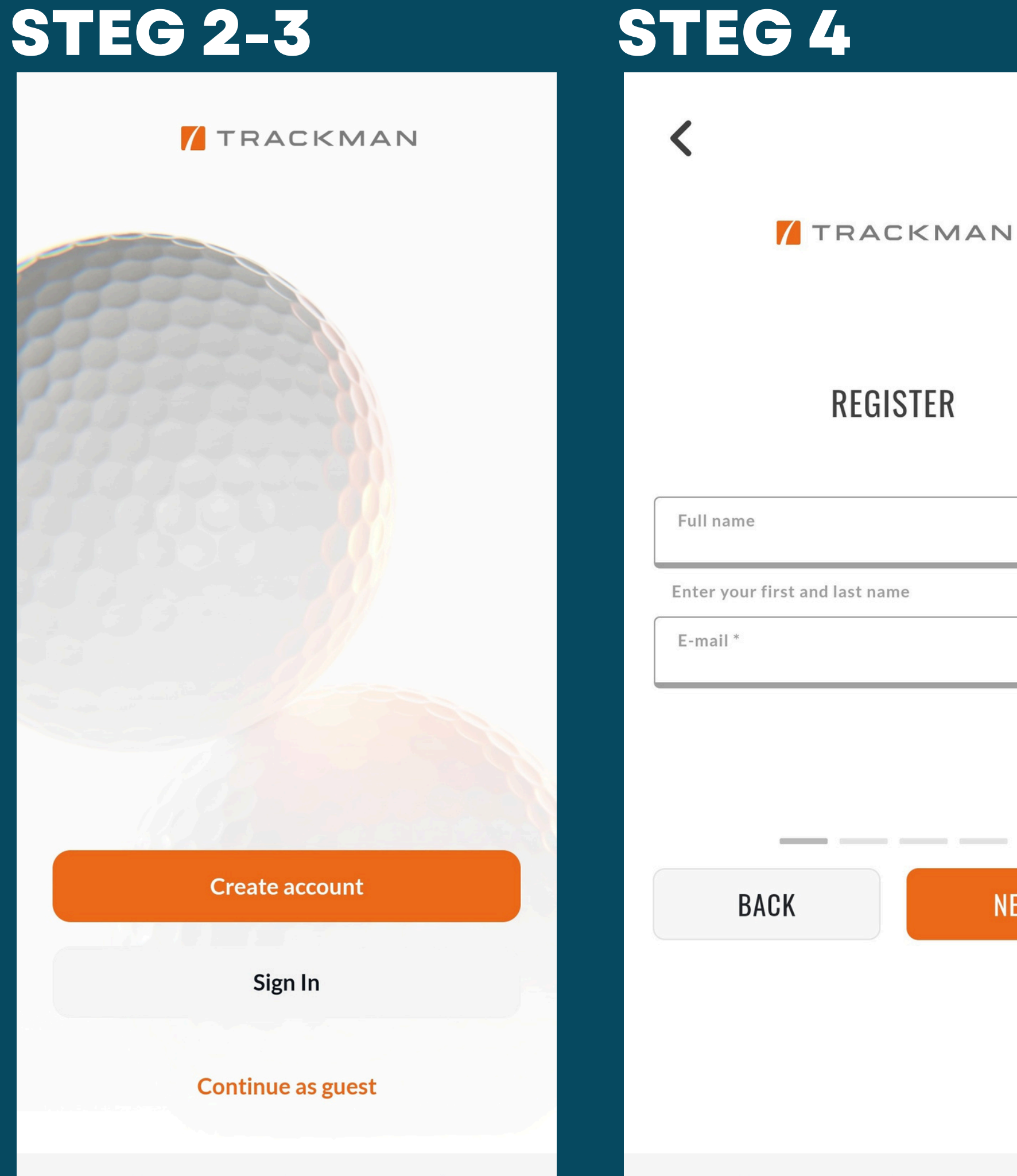

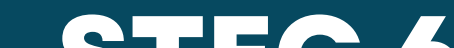

## **STEG 5**

| TRACKMAN           |      |  |  |  |
|--------------------|------|--|--|--|
| PASSWO             | RD   |  |  |  |
| Password *         |      |  |  |  |
| Confirm password * |      |  |  |  |
|                    |      |  |  |  |
|                    |      |  |  |  |
| BACK               | NEXT |  |  |  |
|                    |      |  |  |  |

## **STEG 6**

TRACKMAN

#### **TERMS AND CONDITIONS**

I accept TrackMan's Terms & Conditions. \*

Yes, please send me offers and promotions from TrackMan. You can opt out anytime in you account settings.

BACK NEXT

## **STEG 7-9**

TRACKMAN

NEXT

## TRACKMAN PRIVACY NOTICE

This Privacy Notice explains the personal data we collect from and about you, either directly or indirectly, and how we use it. The notice also covers the choices you can make about the data we collect and how you can control these choices. It applies to all TrackMan products,

BACK

**CREATE ACCOUNT**